## ÖZEL OKULLARDA ÇALIŞAN ÖĞRETMENLERİN EBA ÜYELİK BASAMAKLARI

| Yönetici Modülü K                                                                                                    | Kullanıcı Tanımlama Bilgileri                                                          |                                |   |                   |               |    |  |
|----------------------------------------------------------------------------------------------------|----------------------------------------------------------------------------------------|--------------------------------|---|-------------------|---------------|----|--|
| 🕅 Kullanıcı Arama 🧧                                                                                                    |                                                                                        |                                |   |                   |               |    |  |
| 🛇 Giriş Ekranı                                                                                                    |                                                                                        |                                |   |                   |               | -  |  |
| )<br>Kullanıcı İşlemleri                                                                                                    |                                                                                        | Kullanıcı Tanımlama Bilgileri  |   |                   |               | -  |  |
| Tanımlama Bilgileri                                                                                                    | I I                                                                                    | Kullanıcı Adı                  | : | 12345678910       |               | 3  |  |
| Alt Kullanıcılar                                                                                                    | 2 11                                                                                   | Kullanıcı T.C. Kimlik No (*)   | ÷ | 12345678910       |               | 4  |  |
| 1- Bu bölümde anlatılanları okul yönetic<br>ile <b>"Yönetici Modülü"</b> ne giris yapıp                                                                  | i yapacaktır. Kurumun E-Okul şifresi<br><b>5. "Tanımlama Bilgileri"</b> ne tıklıyoruz. | Nüfus Adı                      | : | ALI               |               | 5  |  |
| Resmi okullardan görevlendirme öğ<br>YAPMIYORUZ.                                                                                                    | ğretmenler için bu işlemleri                                                           | Nüfus Soyadı                   | : | AKSOY             |               | 6  |  |
| 2- Sol menüden "Alt kullanıcılar" bölü                                                                                                    | münden öğretmenimizin kullanıcı adını                                                  | E-mail                         | 1 |                   |               |    |  |
| kontrol ediyoruz. Eğer kullanıcı adı <b>TC KIMLIK</b> numarası ise bu bölümden 13nci adıma geçiyoruz. E-Okul sisteminde kayıtlı öğretmenimizin kullanıcı |                                                                                        | İl Kısıtlaması                 | ÷ | MUĞLA 🔻           | )             |    |  |
| adı "ADISOYADI" gibi bir kullanıcı kullanıcı tanımlıvoruz. "Kullanıcı Tar                                                                                | adı ise <b>TC KİMLİK</b> Numaralı yeni<br>nımlama Bilgileri" Ekranından en solda       | İlçe Kısıtlaması               | : | FETHIYE Y         | )             |    |  |
| bulunan "+" tuşuna basıyoruz.                                                                                                    |                                                                                        | Kurum Kısıtlaması              | 4 | ÖZEL FETHİYE UĞUR | ORTAOKULU (A) | ¥  |  |
| 3- EBA sisteminde MEBBIS șifresi ile ș<br>numaralı kullanıcı tanımlaması yapıyo                                                                          | giriş yapmak için <b>TC KIMLİK</b><br>oruz. Bu aynı zamanda öğretmenin                 | Kurum Kısıtlaması - Kurum Kodu | 3 | 99960834          | )             |    |  |
| <b>4-</b> TC KİMLİK numarasını yazıyoruz.                                                                                                    | aktir.                                                                                 | T.C. Kimlik No Kısıtlaması     | : | 12345678910       |               | 7  |  |
| 5- Adı<br>6- Soyadı                                                                                                    |                                                                                        | Grup Adı                       | • | MEBBİS            |               | 8  |  |
| 7- TC KİMLİK numarasını yazıyoruz.                                                                                                    |                                                                                        | Şifre                          | : | *******           |               | 9  |  |
| 8- Yeni bir grup oluşturup seçebilirsiniz tanımlayabilirsiniz. Örneğin; MEBBİ                                                                            | ya da hazır bir gruba<br>S                                                             | Şifre Onayı                    | : | ******            |               | 10 |  |
| 9- En az 8 haneli şifre tanımlıyoruz. (Bü icermeli)                                                                                                    | yük, küçük harf, rakam ve karakter                                                     |                                |   |                   |               |    |  |
| <b>10-</b> Şifreyi tekrar yazıyoruz.                                                                                                    |                                                                                        |                                |   |                   |               |    |  |
| 11- Kaydediyoruz.                                                                                                    |                                                                                        |                                |   |                   |               |    |  |

12- Öğretmenimize TC Kimlik numarası ile kullanıcı adı tanımladık. Öğretmen bir seferlik E-Okul **sistemine giriş yapacak**. E-Okul sistemi giriş yapılır yapılmaz öğretmenimize yeni şifre oluşturması için şifre belirleme ekranına yönlendirecektir. Öğretmen en az 8 haneli yeni şifresini belirleyecek ve bu şifre öğretmenimizin yeni **MEBBİS** şifresi olacaktır.

|                                 | incuşini v                      |                                               |
|---------------------------------|---------------------------------|-----------------------------------------------|
| 🌡 Veli Bilgilendirme Sistemi Gi | riş                             |                                               |
| Öğrenci T.C. Kimlik No:         | Öğrenci Okul No:                | 6                                             |
| 🛔 e-Okul Yönetim Bilgi Sistemi  | Giriş                           | e-(                                           |
| 6514                            | à.                              | -okul                                         |
| Girdiğiniz giriş kodu yanlış!   | Ant Sayla Bagaata               | kunigi Okuf Yönetim Rigi Sistem<br>- Intgerie |
| Resimdeki Rakamlar              | Operative: Konta Nati           | ógener Dini No.                               |
| 6510                            | A to Copy Private International | - Celt                                        |
|                                 | 3167 <b>\$</b>                  |                                               |
| Kullanıcı Adı:                  |                                 |                                               |
| Kullanici Adi:<br>12345678910   | Falser At                       |                                               |
| Kullanici Adi:<br>12345678910   | Volume Adv                      |                                               |

|                                             | 🕡 Giriş için EB | 3A ya da MEBBİS girişlerini kullanın.                                                                |                                 |
|---------------------------------------------|-----------------|----------------------------------------------------------------------------------------------------|---------------------------------|
|                                             | EBA<br>Girisi   | Kullanıcı Adınız                                                                                     |                                 |
| С                                           |                 |                                                                                                    |                                 |
| sifrelerini<br>imizin<br>ektedir. <b>13</b> |                 | Şifreniz                                                                                             |                                 |
|                                             | <b>13</b>       | - [                                                                                                  |                                 |
| riși                                        | AÖO<br>Girişi   |                                                                                                    | Giriş                           |
|                                             |                 | Giriş Yapacağınız Adres<br>http://www.eba.gov.tr<br>Giriş Yapacağınız Uygulama<br>Eğitim Bilişim Ağı | <b>BDa</b><br>jitim bilişim ağı |
|                                             |                 | YARDIM                                                                                               |                                 |
|                                             | , Mar           | ÖĞRETMENİN ŞİFRE ALMASI                                                                              |                                 |
|                                             |                 | ÖĞRETMENİN GİRİŞ YAPMASI                                                                             |                                 |
|                                             |                 | ÖĞRENCİYE SİFRE VERME                                                                                |                                 |
|                                             |                 |                                                                                                    |                                 |

13- Özel Okullarda görevli öğretmenlerimize TC KİMLİK numaralı E-OKUL kullanıcı adı ve şifrelerini oluşturduk. Bu kullanıcı adı şifre öğretmenlerimizin aynı zamanda MEBBİS şifreleri yerine geçmektedir. Şimdi <u>www.eba.gov.tr</u> adresinden **MEBBİS** girişi yaparak **EBA şifresi** oluşturacağız.

FATİH Projesi Eğitmeni Cem KARA tarafından hazırlanmıştır

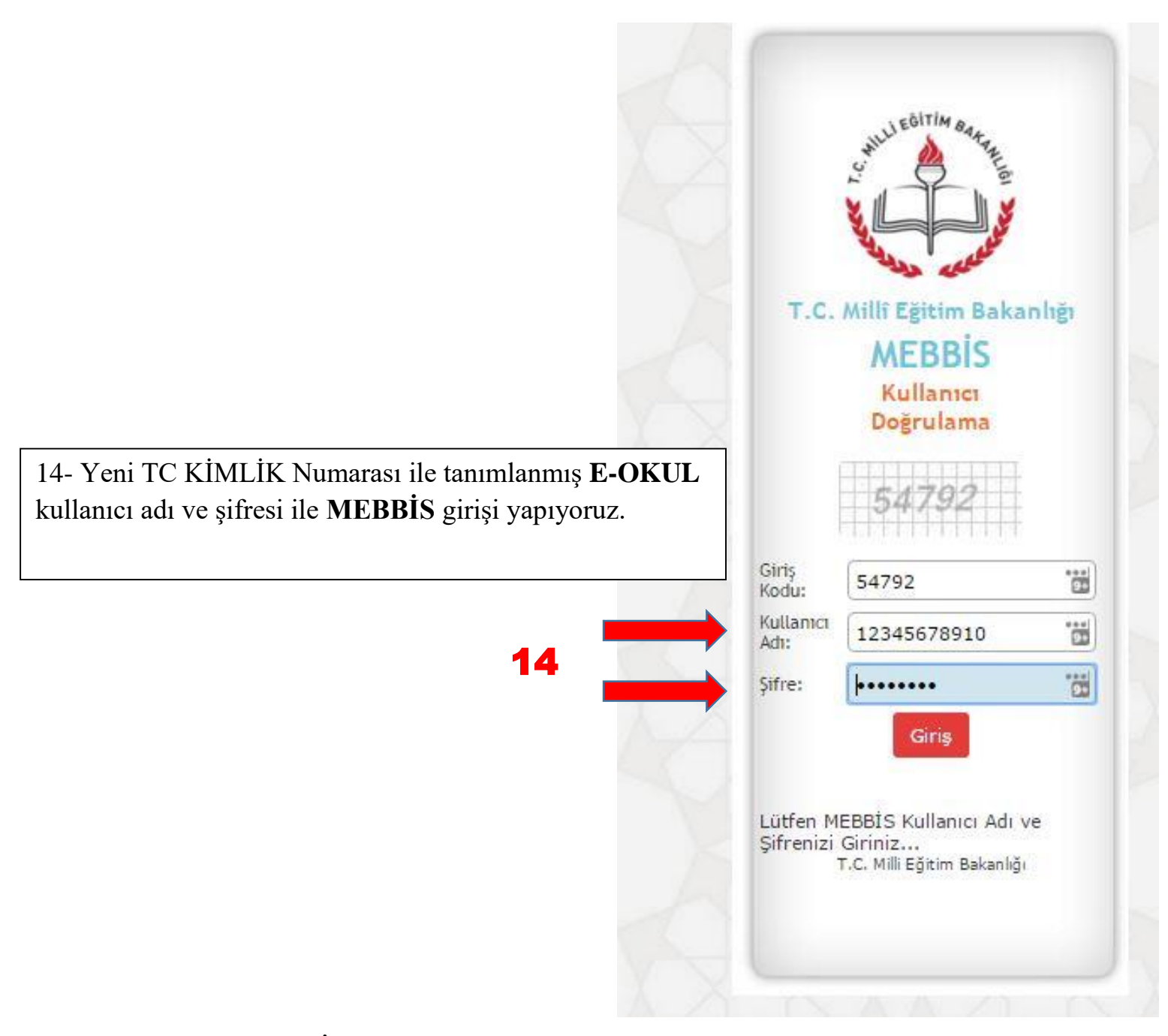

FATİH Projesi Eğitmeni Cem KARA tarafından hazırlanmıştır

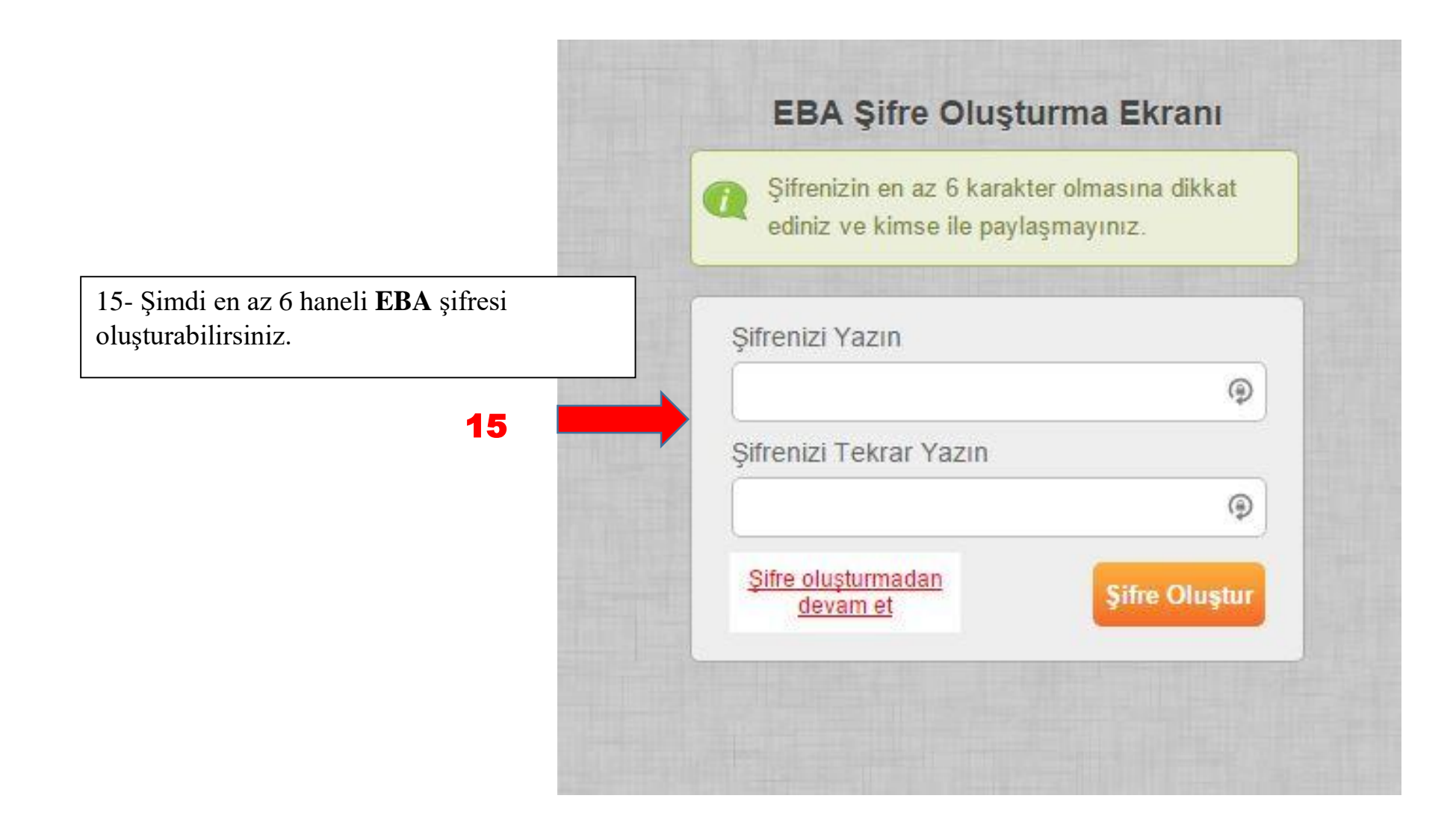

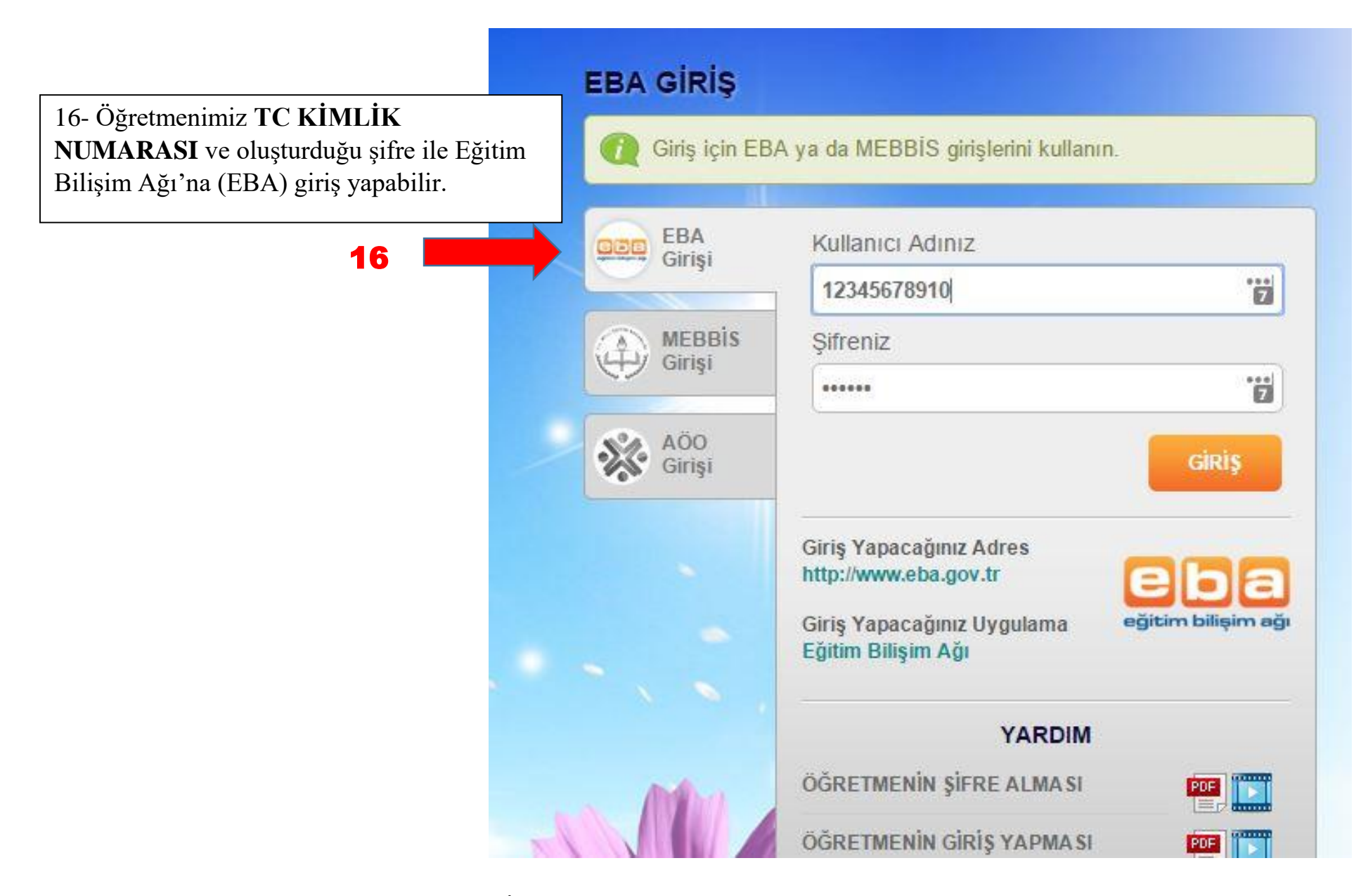

FATİH Projesi Eğitmeni Cem KARA tarafından hazırlanmıştır